## Apple (iOS Users) Sign In

## **Existing User Login:**

If you have an existing PayByPhone (PBP) account, you may sign into your existing account with Apple Sign in for the **FIRST** time:

- 1. Launch the app and tap the "**Sign-In with Apple**" button, if you are already signed into Apple ,you will need to sign out from your menu options (*gear icon at the top right*) first.
- 2. You will then be prompted to authenticate via Face ID / Touch ID
  - Select an email sharing preference (share email vs. hide email address)
- 3. You will be prompted to provide the phone number associated with your existing PBP account.
- 4. Phone number is recognized as registered already you will then be prompted to associate your Apple ID to your PBP account by verifying ownership of PBP account:
  - A screen message to enter a PIN/code will appear
  - A SMS(text message) PIN code will be sent to your phone
  - Enter the PIN into the screen
- 5. The user is logged in.

## Visual for Existing PayByPhone Users via Apple Sign In:

| 8:43 1                                                                                                    | 8:46 ଏ               |                                                                                                    |   |           |           |          |           | 8:44 +                   | <b>• • •</b> |
|----------------------------------------------------------------------------------------------------|----------------------|----------------------------------------------------------------------------------------------------|---|-----------|-----------|----------|-----------|--------------------------|--------------|
| Ereaper personal and a second second | Apple ID Cancel      | Phone number required Phone number required Please entry your phone number to complete your putting purple. If the second second secon |   |           |           |          |           | teach by location number |              |
|                                                                                                    | com<br>Hide Mu Email | AGREE & CONTINUE                                                                                                    |   |           |           |          |           |                          |              |
| REGISTER                                                                                                    | Forward To:          | 1                                                                                                    | 2 | 3         | 1         | 2<br>ABC | 3<br>DEF  |                          | - Bart       |
| Sign in with Apple                                                                                                    | com                  | 4<br>GHI                                                                                                    | 5 | 6<br>MNO  | 4         | 5        | 6<br>MND  |                          |              |
| Continue without an account                                                                                                    | Continue             | 7<br>Pors                                                                                                    | 8 | 9<br>wxyz | 7<br>PORS | 8<br>TUV | 9<br>wxrz | 12 mil                   |              |
|                                                                                                    |                      |                                                                                                    | 0 | $\otimes$ |           | 0        | $\otimes$ |                          | III PAG      |

## Visual for all subsequent logins once signed in once with Apple Sign In:

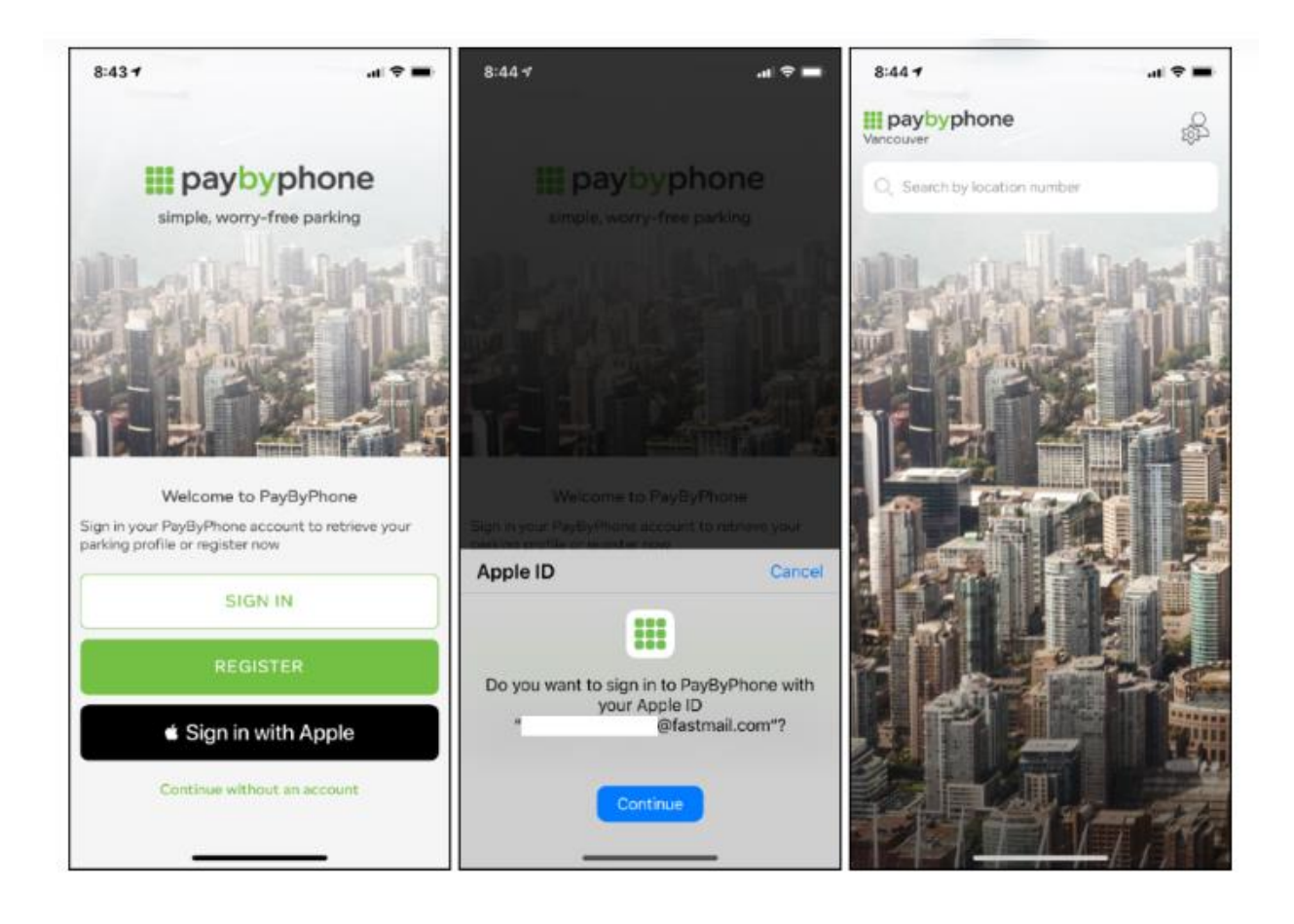